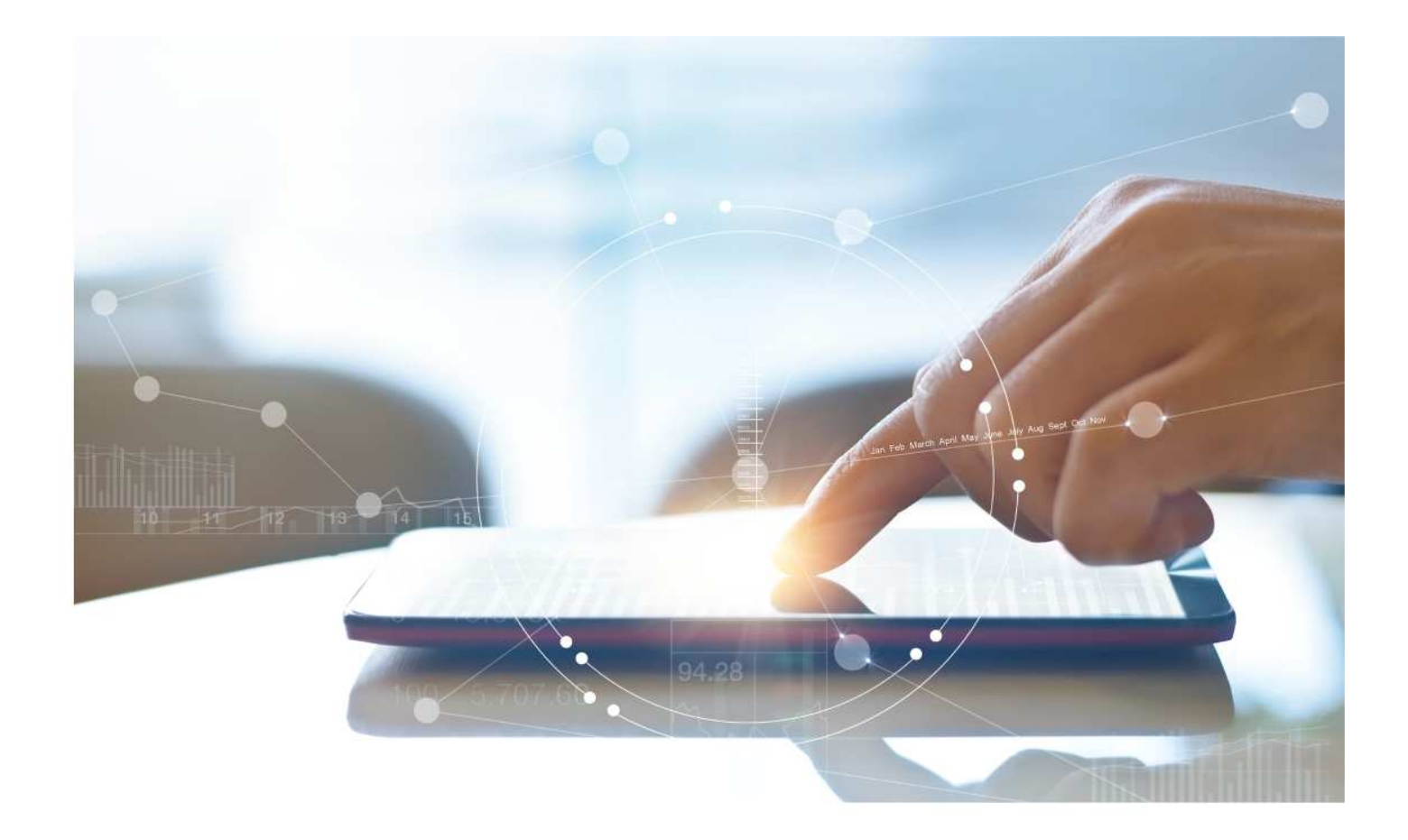

# e-Treasury/Web-Link Migration ACH Tax Payment Comparison

User Options & Report Differences

July 6, 2023

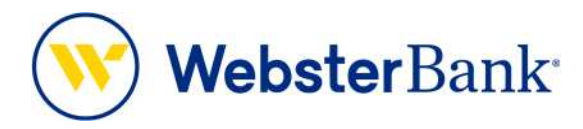

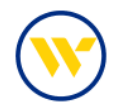

## **Table of Contents**

| Overview                     | . 3 |
|------------------------------|-----|
| Tax Payments Summary         | . 3 |
| e-Treasury: ACH Tax Payments | 4   |

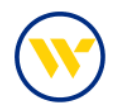

### Overview

To facilitate the migration of Webster clients to e-Treasury, this document details differences between Web-Link's ACH Tax function and e-Treasury's Tax Payments function. Illustrations include user options within this feature.

### **Tax Payments Summary**

This feature allows the creation of Tax Payments as live ACH batches. Payments may be initiated from either existing templates or free-form entry without a template. Free-form and template-based batches may be created for next available or future processing days.

During the creation or editing of a batch, the system saves a draft every 20 seconds and displays a notification banner alerting the user of this action. Should the session time out or the web page close while creating a tax batch, auto-saved drafts can be found at the bottom of the Tax Entry screen.

Web-Link's ACH Tax Payments is the equivalent of e-Treasury's ACH Tax Payments.

| Payments                 |                      |                      |                       |
|--------------------------|----------------------|----------------------|-----------------------|
| MANAGE                   | CREATE ACH PAYMENTS  | CREATE WIRE PAYMENTS | CREATE WIRE TEMPLATES |
| Payment Center           | From Template        | From Template        | Drawdown              |
| Template Center          | CCD                  | From Template Group  | International Wire    |
| Transfer Center          | Child Support        | Drawdown             | US Federal Tax        |
| Transfer Template Center | CTX                  | International Wire   | US Wre                |
| Template Groups          | PPD                  | US Federal Tax       | Wire Template Group   |
| Master Recipient List    | Tax                  | US Wire              |                       |
|                          | TEL                  |                      |                       |
| PAYMENT TOOLS            | WEB                  | CREATE ACH TEMPLATES |                       |
| Import Profiles          |                      | CCD                  |                       |
| Import History           | LINKS                | Child Support        |                       |
| Export Profiles          | Business Bill Pay    | CTX                  |                       |
| Export History           |                      | PPD                  |                       |
| Holiday Calendar         | CREATE TRANSFERS     | Tax                  |                       |
| WARREN - WER             | Circle Circle Street | TEL                  |                       |
| CREATE MASTER            | Single               | WEB                  |                       |
| RECIPIENTS               | Manuals One          |                      |                       |
| Detisionis               | Many to One          | CREATE TRANSFER      |                       |
| Recipients               | CDan                 | TEMPLATES            |                       |
| REPORTS                  |                      | One to Many          |                       |
| Payment Reports          |                      | Many to One          |                       |
| Transfer Decade          |                      |                      |                       |

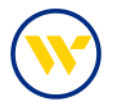

#### e-Treasury: ACH Tax Payments

In order to route your tax payment to the correct place, a Division must first be added. An Admin will set up the Divisions needed to create an ACH Tax Payment. Click on the Administration menu, select the Administration option, then click Payments.

| uick View<br>ect Quick View Accounts<br>ount Number / Name |             | Select Gr<br>Groups | oup                          | Operations<br>Audit Service<br>Token Administrat | ,<br>ion ansaction                                                                                                    |
|------------------------------------------------------------|-------------|---------------------|------------------------------|--------------------------------------------------|----------------------------------------------------------------------------------------------------|
| Search All<br>Search All<br>roup: My Favorites             | ٩           | My Fauc             | inites (Default)<br>d Group  | ipa ]                                            | <ul> <li>Transaction Search<br/>Previous Day Balance<br/>Reporting<br/>Current Day Balance<br/>Reporting<br/>Controlled Disbursements<br/>Report</li> </ul> |
| Account Number                                             | Total Float | Hold Amount         | Current Available<br>Balance | Current Ledger Balance                           | ACH Detail Report<br>ACH Return Report<br>ACH Notification of Change<br>Report                                                                              |
| Number of Accounts: 3                                      | 0.00        | 0.00                | 329.83                       | 333.13                                           | Alerts<br>Transaction Groups                                                                                                    |
| #41402<br>wb routing                                       | 0.00        | 0.00                | 41.60                        | 42.72                                            | Wire Detail Report<br>Account Groups                                                                                                    |
| 23456<br>COMMERCIAL CKG W<br>ANALVSIS                      | 0.00        | 0.00                | 273.22                       | 274.30                                           | Account Statements<br>Account Analysis - Legacy SN<br>Account Recon Reports                                                                                 |
| 223458<br>COMMERCIAL CKG W<br>ANALYSIS                     | 0.00        | 0.00                | 15.01                        | 16.11                                            | Return to my home page<br>Make this my home page                                                                                                    |
|                                                            |             |                     | Page                         | CONTROL & RECON SET                              | Help for this page                                                                                                    |

On the left ACH Payments tab, click Edit next to the selected Company.

|                        |            |                  |                 |                                   | Administration +                        |
|------------------------|------------|------------------|-----------------|-----------------------------------|-----------------------------------------|
| ACH Payments           | ACH Comp   | anies            |                 | 🚱 Help                            | Operations                              |
| Wire Transfer          | Search     |                  |                 | Q                                 | Audit Service                           |
| ACH Positive Pay       | Reset      |                  |                 | a second                          | Token Administration                    |
| Account Transfer       | Enabled    | Name             | Company ID      | Memo                              | Return to my home page                  |
| Check Positive Pay     | 16-5 1 16. | Go to page 1 Sho | wing 1 - 2 of 2 | items to display: 10 20 50        | Help for this page                      |
| Remote Deposit Capture | 1          | Test Kirchman    | 2112233455      | 6 Edit                            | Print this page<br>Terms and conditions |
|                        | 4          | Test Kirchman UB | 1112233455      | 🥜 Edit -                          | Privacy policy<br>Contact us            |
|                        | 5 - 1 iks  | Go to page 1 Sho | wing 1 - 2 of 2 | Items to display: 10 20 50        |                                         |
|                        |            |                  |                 | Results returned in 0.001 seconds |                                         |

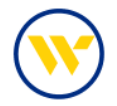

Enter the required criteria, scroll to the bottom of the page and click on Add a Division.

| Total Dally Batch Course                                                                                                    | Conditi                                                                                                    | Total Daily Date                                                      | Course (Dub                                                  | arb.                                                                 |           |  |
|----------------------------------------------------------------------------------------------------|----------------------------------------------------------------------------------------------------|-----------------------------------------------------------------------|--------------------------------------------------------------|----------------------------------------------------------------------|-----------|--|
| Total Daily Batch Count (                                                                                                    | credit)                                                                                                    | Total Daily Batch                                                     | n Count (Deb                                                 | (1)                                                                  |           |  |
| Limit: 200 A                                                                                                    | Лах: 200                                                                                                    | Limit: 200                                                            | Max:                                                         | 200                                                                  |           |  |
| Total Daily Transaction A                                                                                                    | mount (Credit)                                                                                                    | Total Daily Trans                                                     | saction Amou                                                 | ant (Debit)                                                          |           |  |
| * Limit: 200                                                                                                    | Max: \$200.00                                                                                                    | * Limit:                                                              | 200.00                                                       | Max: \$200.00                                                        |           |  |
| Single Batch Amount (Cre                                                                                                    | edit)                                                                                                    | Single Batch Am                                                       | ount (Debit)                                                 |                                                                      |           |  |
| * Limit: 200                                                                                                    | 0.00 Max: \$200.00                                                                                                    | * Limit:                                                              | 200.00                                                       | Max: \$200.00                                                        |           |  |
| Single Batch Entry Amou                                                                                                    | nt (Credit)                                                                                                    | Single Batch Ent                                                      | ry Amount (E                                                 | Debit)                                                               |           |  |
| + Limit: 200                                                                                                    | 0.00 Max: \$200.00                                                                                                    | * Limit:                                                              | 200.00                                                       | Max: \$200.00                                                        |           |  |
| Single Batch Entry Amor                                                                                                    | int                                                                                                    |                                                                       |                                                              |                                                                      |           |  |
| Require 1 appro                                                                                                    | ver(s) above                                                                                                    |                                                                       |                                                              |                                                                      |           |  |
| Require 2 appro                                                                                                    | ver(s) above                                                                                                    |                                                                       |                                                              |                                                                      |           |  |
|                                                                                                    |                                                                                                    |                                                                       |                                                              |                                                                      |           |  |
| Default Debit/Credit I                                                                                                    | Entry Settings                                                                                                    |                                                                       |                                                              |                                                                      |           |  |
| Eligible Credit SEC Code<br><u>All</u> / <u>None</u>                                                                                            | Individual (PPD)                                                                                                    | <b>E</b>                                                              | xtended Add                                                  | enda (CTX)                                                           |           |  |
|                                                                                                    | Business Tax Pay                                                                                                    | ment (CCD+TXP) 🖬 B                                                    | hild Support<br>lusiness (CCD                                | (CCD+DED)                                                            |           |  |
|                                                                                                    | Payroll (PPD)     Business Tax Pay     Customer Initiate                                                                                                    | rment (CCD+TXP) 🗹 B<br>ed Entry (CIE)                                 | hild Support<br>Iusiness (CCD                                | (CCD+DED)                                                            |           |  |
| Eligible Debit SEC Code<br><u>All</u> / <u>None</u>                                                                                             | Payroll (PPD)     Business Tax Pay     Customer Initiate     Physical Auth (PP     Telephone Auth (     Business (CCD)                                                                                                    | iment (CCD+TXP) 🗹 B<br>ed Entry (CIE)<br>PD) 🚺 E<br>(TEL) 🖾 Ir        | hild Support<br>lusiness (CCD<br>xtended Add<br>nternet Auth | (CCD+DED)<br>))<br>enda (CTX)<br>(WEB)                               |           |  |
| Eligible Debit SEC Code<br><u>All</u> / <u>None</u><br>Allow Mixed Batche                                                                       | Payroll (PPD)     Business Tax Pay     Customer Initiate     Physical Auth (PP     Telephone Auth (     Business (CCD)                                                                                                    | Iment (CCD+TXP) S B<br>ed Entry (CIE)<br>ID) S E Intro<br>(TEL) Intro | hild Support<br>lusiness (CCD<br>xtended Add<br>sternet Auth | (CCD+DED)<br>))<br>enda (CTX)<br>(WEB)                               |           |  |
| Eligible Debit SEC Code<br><u>All / Nons</u><br>Allow Mixed Batche<br>Default Confidential B                                                    | Payroll (PPD)     Business Tax Pay     Customer Initiate     Physical Auth (PP     Physical Auth (PP     Physical Auth (PP     Business (CCD)     Satch Settings                                                           | iment (CCD+TXP)<br>ed Entry (CIE)<br>PD)<br>(TEL)<br>In               | hild Support<br>lusiness (CCD<br>xtended Add                 | (CCD+DED)<br>))<br>enda (CTX)<br>(WEB)                               |           |  |
| Eligible Debit SEC Code<br><u>All</u> / <u>None</u><br>Allow Mixed Batche<br>Default Confidential B<br>Allo                                     | Payroll (PPD)     Business Tax Pay     Customer Initiate     Physical Auth (PP     Physical Auth (PP     Physical Auth (PP     Description Auth (     Business (CCD)     ss     Satch Settings     wr Confidential Batches | iment (CCD+TXP) S B<br>ed Entry (CIE)                                 | hild Support<br>lusiness (CCC<br>xtended Add<br>aternet Auth | (CCD+DED)<br>))<br>enda (CTX)<br>(WEB)                               |           |  |
| Eligible Debit SEC Code<br><u>All</u> / <u>None</u><br>Allow Mixed Batche<br>Default Confidential B<br>Allo<br>Tax Payments                     | Payroll (PPD)     Business Tax Pay     Customer Initiate     Physical Auth (PP     Physical Auth (PP     Pelephone Auth (     Business (CCD)     ss     Satch Settings     wy Confidential Batches                         | iment (CCD+TXP)<br>ed Entry (CIE)<br>D)<br>TEL)<br>C                  | hild Support<br>lusiness (CCC<br>xtended Add<br>sternet Auth | (CCD+DED)<br>))<br>enda (CTX)<br>(WEB)                               |           |  |
| Eligible Debit SEC Code<br><u>All</u> / <u>Nons</u><br>Allow Mixed Batche<br>Default Confidential B<br>Allo<br>Tax Payments<br><u>Divisi</u>    | Payroll (PPD)     Business Tax Pay     Customer Initiate     Physical Auth (PP     Telephone Auth (     Business (CCD)     Batch Settings     ww Confidential Batches                                                      | Asency                                                                | hild Support<br>usiness (CCC<br>xtended Add                  | (CCD+DED)<br>))<br>enda (CTX)<br>(WEB)<br><u>Tax ID</u>              |           |  |
| Eligible Debit SEC Code<br><u>All / None</u><br>Allow Mixed Batche<br>Default Confidential B<br>Allo<br>Tax Payments<br><u>DMsi</u><br>Conn     | Payroll (PPD)     Business Tax Pay     Customer Initiate     Customer Initiate     Physical Auth (PP     Telephone Auth (     Business (CCD)     Batch Settings     wc Confidential Batches     20     ecticut             | Connecticut                                                           | hild Support<br>lusiness (CCC<br>xtended Add                 | (CCD+DED)<br>))<br>enda (CTX)<br>(WEB)<br><u>Tax ID</u><br>123456789 | 6dic Edic |  |
| Eligible Debit SEC Code<br><u>All / None</u><br>Allow Mixed Batche<br>Default Confidential B<br>Alic<br>Tax Payments<br><u>Divisi</u><br>Conn   | Payroll (PPD)     Business Tax Pay     Customer Initiate     Customer Initiate     Physical Auth (PP     Telephone Auth (     Business (CCD)     Batch Settings     ww Confidential Batches     On ecticut                 | Connecticut                                                           | hild Support<br>lusiness (CCD<br>xtended Add                 | (CCD+DED)<br>))<br>enda (CTX)<br>(WEB)<br><u>Tax ID</u><br>123456789 | €dit ]    |  |
| Eligible Debit SEC Code<br><u>All / None</u><br>Allow Mixed Batche<br>Default Confidential B<br>Allo<br>Tax Payments<br><u>Division</u><br>Conn | Payroll (PPD)     Business Tax Pay     Customer Initiate     Customer Initiate     Physical Auth (PP     Telephone Auth (     Business (CCD)     so     Satch Settings     ww Confidential Batches     On     ecticut      | Connecticut                                                           | hild Support<br>lusiness (CCD<br>xtended Add                 | (CCD+DED)<br>))<br>enda (CTX)<br>(WEB)<br><u>Tax ID</u><br>123456789 | Cait 2    |  |

Name the Tax Division. (Tax Division is used to group your tax payments into a single payment). Then enter:

- Agency using the drop-down search
- Tax ID as it appears on the company's tax returns
- Tax Payer Name as it appears on the company's tax returns. This field is required, you will receive an error if left empty.
- Pre-Note Status Select this option to send a Pre-note if one has never been sent to this Agency. Or, if you
  have previously sent a Pre-note, you can review the Pre-note date.

Additional Tax ID's can be added to an agency by clicking Add Tax ID Row.

Click Save and Close to complete or Save and Continue to add another Division.

Continue to press the Save button in the following windows until completed.

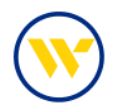

| Division                        |                     |                 |                     | ×                 |
|---------------------------------|---------------------|-----------------|---------------------|-------------------|
| Company Division Name           | n of the company be | named?          |                     |                   |
| * Agency                        | * Tax ID            | Tax Payer Name  | Verification Phrase | Prenote Status    |
| Add Tax ID Row                  | <b>P</b> 129688888  | JenniCakes, LLC |                     | Send (<br>Prenote |
| Save and Close Save and Continu | ue Cancel           |                 |                     | •                 |

To create the payment or a Tax Template choose Tax Payments under the Payments & Transfers tab.

| Company Details : Jenns Co                                                            | Payment Activity                                                             |                                          |                                                                         |
|---------------------------------------------------------------------------------------|------------------------------------------------------------------------------|------------------------------------------|-------------------------------------------------------------------------|
| Jenns Company (LWEBTEST) ·<br>• Accounts<br>• Services                                | Wire Transfer<br>Account Transfer<br>Payee Maintenance<br>Import Maintenance | Counts   Payments   Resend   🔅 Actions 🔻 | Administration +<br>Operations<br>Audit Service<br>Token Administration |
| Users<br>• Barbara Hart (Barb) Administrator<br>• Jennifer Labriola (Jenn) Administra | Integrated Payables Import<br>Tax Payments<br>Remote Deposit Capture<br>tor  | 😥 Actions 💌                              | Return to my home page<br>Make this my home page<br>Help for this page  |
| Kristy Murphy (Kirsty) Administrato     Paige King (pking) Administrator     Genetics | or.                                                                          | Actions *                                | Print this page<br>Terms and conditions<br>Privacy policy<br>Contact us |
| * Stephen Lorgeree (Stephen)                                                          |                                                                              | Actions     Indicates required fields    |                                                                         |

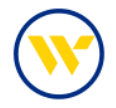

To create the payment, choose Free-Form Batch and use the dropdown to choose the ACH Company you want to create the payment from and click on Select.

| DASHBOARD ACCOUNT INFORMATION PAYMENTS &                  | TRANSFERS CONTROL & RECON SFT TOOLS ADMINISTRATION | MY SETTINGS                                                                                                    |
|-----------------------------------------------------------|----------------------------------------------------|----------------------------------------------------------------------------------------------------|
| Tax Payments<br>— Current Progress — 1 Select — 2 Request | 3 Review 4 Complete                                | Payment Activity<br>ACH Payments<br>Wire Transfer<br>Account Transfer                                                             |
| Select Template<br>Select existing ACH Batch template.    | Free-Form Batch ACH Company (Test Kirchman )       | Payee Maintenance<br>Import Maintenance<br>Integrated Payables Import<br>Tax Payments<br>Tax Entry of<br>Tax Template Maintenance |
|                                                           | Select                                             | Remote Deposit Capture<br>Return to my home page<br>Make this my home page                                                        |
|                                                           | Page generated on 05/19/2023 at 10:36 AM EDT       | Help for this page<br>Print this page<br>Terms and conditions<br>Privacy policy<br>Contact us                                     |

Click on Add Tax. Under the Division, use the drop-down lookup to select a previously created Division. The Agency will automatically populate information entered when the Tax Division was created.

Enter the Tax Type using the drop-down (this will change depending on the Agency chosen when the Tax Division was created). Press OK upon completion.

Some tax types may not be available. If not listed in the drop-down, please pay directly to the tax authority and notify your TM service contact to request the addition of the tax type in a future release.

| Create Batch                                                 |                                                     |                           | Help for this page<br>Print this page |
|--------------------------------------------------------------|-----------------------------------------------------|---------------------------|---------------------------------------|
| ACH is closed for the day. The next available payment date f | for credits is 05/22/2022.                          |                           | Privacy policy                        |
| — Current Progress — [] Select — [2] Requ                    | est 3 Review 4 Complete                             |                           | Contact us                            |
| ACH Tax Payment                                              |                                                     |                           |                                       |
| Payment Date 05/23/2023                                      | Company Discretionary Data                          |                           |                                       |
| ACH Company Test Kirchman                                    | *Company Entry Description                          |                           |                                       |
| Batch Type Business Tax Payment (CCD+TXP) - Cree             | Choose a Tax X                                      | a EMAN,                   |                                       |
| * Offset Account: 141402 - CHECKING (Test K) - \$41.60 (U    | Tax Selection                                       | EMAIL<br>Nocify via EMAIL |                                       |
| Memo<br>Sava as Tampiata (1)                                 | Division JenniCakes, LLC Payroll                    | SHAY WAR EMAIL            |                                       |
|                                                              | Agency Connecticut                                  | NITY VIA EMAIL            |                                       |
|                                                              | Tax Type 01100 - Payroll Withholding 🗸              |                           |                                       |
| Tax Payment Details                                          | 05200 - Diesel Fuel                                 |                           |                                       |
|                                                              | 20003 - Dry Cleaning                                |                           |                                       |
| Q RestTat                                                    | 04602 - Electric & Power                            |                           |                                       |
|                                                              | 07101 - Foreign Insurance<br>04604 - Gas & Electric |                           |                                       |
| M Request Batch X Cancel                                     | 16001 - Health Care Center                          |                           |                                       |
|                                                              | 01750 - Income Tax for Trusts and Estates           |                           |                                       |
|                                                              | 16005 - Nursing Home Provider                       | stars, responsed frames   |                                       |
|                                                              | 04601 - Petroleum Gross Earnings                    | The states of the second  |                                       |
|                                                              | 20004 - Rental Surcharge                            |                           |                                       |
|                                                              | 07400 - Room Occupancy                              |                           |                                       |
| Webster Bank, N.A. @ 2023 Webster Financial Corporation      | All rights reser<br>12000 - Solid Waste             | re W symbol are tr        | ademarks of Webster Financial         |
| Corporation and Registered in the U.S. Patent and Tradem     | ark Office. 07300 - Tobacco Products                |                           |                                       |
|                                                              | 20002 - Tourism<br>03100 - Unrelated Business       |                           |                                       |
|                                                              | 01100 - Payroll Withholding                         | -                         |                                       |

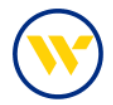

#### Complete the following fields:

- Company Entry Description (a brief description of the payment, for example, TAX PYMT).
- Tax Period
- Tax Amount

Add more tax payments to this batch by clicking Add Tax.

Add Tax

It is recommended to save this as a template for later use by clicking the Save as Template box and providing a Template name.

Click on Request Batch and then Confirm.

| Create                       | e Batch<br>Current Progress — 1                                                   | Select                     | 2 Request                                | 3 Revi                                                             | ew 4 Complete                                                                                                    |                                                                                                    |                    | Help for this page<br>Print this page<br>Terms and conditions<br>Privacy policy<br>Contact us |
|------------------------------|-----------------------------------------------------------------------------------|----------------------------|------------------------------------------|--------------------------------------------------------------------|----------------------------------------------------------------------------------------------------|----------------------------------------------------------------------------------------------------|--------------------|-----------------------------------------------------------------------------------------------|
| ACH Tay                      | Payment                                                                           |                            |                                          |                                                                    |                                                                                                    |                                                                                                    |                    |                                                                                               |
| P                            | ayment Date 05/32/3022                                                            | B                          |                                          | Compan                                                             | / Discretionary Data                                                                                                    | _                                                                                                    |                    |                                                                                               |
| A                            | CH Company Test Kirchman                                                          |                            |                                          | * Compa                                                            |                                                                                                    |                                                                                                    |                    |                                                                                               |
| * O<br>Save                  | Batch Type Business Tax Pa<br>ffset Account *41402 - CHECK<br>Memo<br>as Template | iyment (CCE<br>ONG (Test K | 0+TXP) - Credit Only<br> - \$41.60 (USD) |                                                                    | Nosify Me<br>Nosify Me<br>System Events: Nosify<br>Complexe - Unsucces<br>Complexe - Successful<br>Barly Action Taken: N<br>Barly Action Taken: N<br>Ba | fy via EMAIL<br>via EMAIL<br>sful: Notify via E<br>I: Notify via EMAIL<br>i: Notify via EMAIL<br>i: Notify via EMA<br>IAIL | MAIL<br>AIL<br>AIL |                                                                                               |
| <sub>Tax Pay</sub><br>JenniC | ment Details                                                                      |                            |                                          |                                                                    |                                                                                                    |                                                                                                    |                    |                                                                                               |
| _                            | Tax Type Description                                                              | Tax ID                     | *Tax Period                              | -                                                                  | 2017                                                                                                    | * Amounts                                                                                                    | -                  |                                                                                               |
| ×                            | Connecticut - Payroll<br>Withholding<br>Tax Type: 01100                           | *88888                     | Date 05/19/2023                          | 100<br>100<br>100<br>100<br>100<br>100<br>100<br>100<br>100<br>100 | Tax                                                                                                    | 1000.00                                                                                                    |                    |                                                                                               |
| Total                        |                                                                                   |                            |                                          |                                                                    |                                                                                                    |                                                                                                    | \$1,000.00         |                                                                                               |
| Kontu                        | chu                                                                               |                            |                                          |                                                                    |                                                                                                    |                                                                                                    |                    |                                                                                               |
| Rentu                        | Tax Type Description                                                              | Tax ID                     | * Tax Period                             |                                                                    |                                                                                                    | * Amounts                                                                                                    |                    |                                                                                               |
| ×                            | Kentucky - Withholding Tax                                                        | *88888                     | Date 05/19/2023                          | <b>1</b>                                                           | Interest                                                                                                    | 100.00                                                                                                    | 1                  |                                                                                               |
|                              | Tax Type: 011                                                                     |                            |                                          |                                                                    | Penalty                                                                                                    | 0                                                                                                    |                    |                                                                                               |
|                              |                                                                                   |                            |                                          |                                                                    | Tax                                                                                                    | 1000.00                                                                                                    |                    |                                                                                               |
| Total                        |                                                                                   |                            |                                          |                                                                    |                                                                                                    |                                                                                                    | \$1,100.00         |                                                                                               |
| Add                          | Tax                                                                               |                            |                                          |                                                                    |                                                                                                    |                                                                                                    |                    |                                                                                               |
| 🖋 Requ                       | uest Batch X Cancel                                                               |                            |                                          |                                                                    |                                                                                                    |                                                                                                    |                    |                                                                                               |

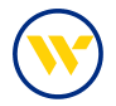

To create the payment from an existing template, choose your template from the drop-down list.

| Current Progress 1 Select 2 Request | 3 Review 4 Complete                          | Payment Activity<br>ACH Payments<br>Wire Transfer<br>Account Transfer                         |
|-------------------------------------|----------------------------------------------|-----------------------------------------------------------------------------------------------|
| Select Template                     | Free-Form Batch                              | Payee Maintenance<br>Import Maintenance<br>Integrated Payables Import                         |
| Select existing ACH Batch template. | ACH Company                                  | Tax Payments<br>Tax Entry<br>Tax Template Maintenance                                         |
| Jenns Tax Template                  | 2000                                         | Remote Deposit Capture                                                                        |
|                                     |                                              | Return to my home page                                                                        |
|                                     | Page generated on 05/20/2023 at 11:56 AM EDT | Help for this page<br>Print this page<br>Terms and conditions<br>Privacy policy<br>Contact us |

Enter the required information, including Payment Date, Company Entry Description and Tax Period. Then click Request Batch.

| Create                                                                                                    | Batch                                                   |               |                      |                                                                                                    |                                                                                                    |           |
|----------------------------------------------------------------------------------------------------|---------------------------------------------------------|---------------|----------------------|----------------------------------------------------------------------------------------------------|----------------------------------------------------------------------------------------------------|-----------|
| 🕕 ACH is d                                                                                                    | closed for today. The next a                            | vailable paym | ent date for credits | is 05/22/2023.                                                                                                    |                                                                                                    |           |
| — c                                                                                                    | urrent Progress — 1                                     | Select —      | 2 Request            | 3 Review 4 Compl                                                                                                    | ete                                                                                                    |           |
| ACH Tax F                                                                                                    | Payment                                                 |               |                      |                                                                                                    |                                                                                                    |           |
| Pay                                                                                                    | ment Date 05/23/2023                                    | 2             |                      | Company Discretionary Data                                                                                                    |                                                                                                    | ]         |
| ACH                                                                                                    | Company Test Kirchman                                   |               |                      | * Company Entry Description                                                                                                    | TAX                                                                                                    |           |
| Batch Type Business Tax Payment (CCD+TXP) - Credit Only Offset Account +41402 - CHECKING (Test K) - \$40.48 (USD) Memo Tax Payment Details |                                                         |               | ≪ag <u>Notify.Me</u> | System Events: Notify via<br>Complete - Unsuccessful:<br>Complete - Successful:<br>Carly Action Taken: Notify<br>Early Action Removed: No<br>Expired: Notify via EMAIL | Notify via EMAIL<br>lotify via EMAIL<br>ccessful: Notify via EMAIL<br>essful: Notify via EMAIL<br>en: Notify via EMAIL<br>oved: Notify via EMAIL<br>ia EMAIL |           |
| lenniCa                                                                                                    | ikes, LLC Payroll                                       |               |                      |                                                                                                    |                                                                                                    |           |
| Exclude                                                                                                    | Tax Type Description                                    | Tax ID        | * Tax Period         |                                                                                                    |                                                                                                    | * Amounts |
|                                                                                                    | Connecticut - Payroll<br>Withholding<br>Tax Type: 01100 | *88888        | Date 05/02/202       | 23 📾                                                                                                    | Tax [                                                                                                    | 0.10      |
| Totals                                                                                                    |                                                         |               |                      |                                                                                                    |                                                                                                    | \$0.10    |
| Add Te                                                                                                    | 8X.                                                     |               |                      |                                                                                                    |                                                                                                    |           |
| V Reque                                                                                                    | st Batch 🔀 Cancel                                       |               |                      |                                                                                                    |                                                                                                    |           |

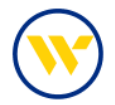

Review the Batch and click Confirm.

| Due to the amount entered, this                                                         | transaction will                                                                                                    | I require 1 approv | val(s).  |            |            |  |
|-----------------------------------------------------------------------------------------|----------------------------------------------------------------------------------------------------|--------------------|----------|------------|------------|--|
| Current Progress                                                                        | 1 Select                                                                                                    | 2 Request          | 3 Review | 4 Complete |            |  |
| VCH Batch                                                                               |                                                                                                    |                    |          |            |            |  |
| Recurring Frequency                                                                     | / One-Time Payment                                                                                                    |                    |          |            |            |  |
| Template Name                                                                           | Jenns Tax Template                                                                                                    |                    |          |            |            |  |
| Batch Type                                                                              | Business Tax Payment (CCD+TXP) - Credit Only                                                                                                    |                    |          |            |            |  |
| ACH Company                                                                             | Test Kirchman(2112233455)                                                                                                    |                    |          |            |            |  |
| Offset Account                                                                          | * 41402 - CHECKING (Test K) - Sterling National Bank (221970443)                                                                                                    |                    |          |            |            |  |
| Memo                                                                                    |                                                                                                    |                    |          |            |            |  |
| Total Credits                                                                           | \$0.10(1)                                                                                                    |                    |          |            |            |  |
| Company Entry Description                                                               | TAX                                                                                                    |                    |          |            |            |  |
| Payment Date                                                                            | 05/23/2023                                                                                                    |                    |          |            |            |  |
| Notify Initiator Options                                                                | Pending Actions: Notify via EMAIL<br>System Events: Notify via EMAIL<br>Complete - Unsuccessfui: Notify via EMAIL<br>Early Action Taken: Notify via EMAIL<br>Early Action Tempore: Notify via EMAIL<br>Expired: Notify via EMAIL<br>Expired: Notify via EMAIL |                    |          |            |            |  |
| Tax Type Description                                                                    | Tax ID                                                                                                    | Tax Peri           | bo       |            | Amounts    |  |
| Connecticut - Payroll Withholding<br>Bank ID: 011900445<br>Account:*73142 Tax Type: 011 | s *8888                                                                                                    | 8 May 02,          | 2023     |            | Tax \$0.10 |  |
| Totals                                                                                  |                                                                                                    |                    |          |            | \$0.       |  |

Available Tax payments Supported:

| e-Treasury – ACH Credit State Tax Payments Supported |                   |                  |                |  |  |  |
|------------------------------------------------------|-------------------|------------------|----------------|--|--|--|
| Alabama                                              | Indiana           | Missouri         | South Carolina |  |  |  |
| Arizona                                              | lowa              | Montana          | South Dakota   |  |  |  |
| Arkansas                                             | Kansas            | Nebraska         | Tennessee      |  |  |  |
| California                                           | Kentucky          | Nevada           | Texas          |  |  |  |
| Colorado                                             | Louisiana         | New Jersey       | Utah           |  |  |  |
| Connecticut                                          | Louisiana UI      | New Mexico       | Vermont        |  |  |  |
| District of Columbia                                 | Maine             | North Carolina   | Virginia       |  |  |  |
| Federal                                              | Massachusetts DOR | North Dakota     | Washington     |  |  |  |
| Florida                                              | Mass DOR WP       | Ohio             | West Virginia  |  |  |  |
| Georgia                                              | Michigan          | Oklahoma         | Wisconsin      |  |  |  |
| Hawaii                                               | Michigan HICA     | Oregon           | Wyoming        |  |  |  |
| Idaho                                                | Minnesota         | Pennsylvania     |                |  |  |  |
| Illinois                                             | Mississippi       | Rhode Island DOR |                |  |  |  |

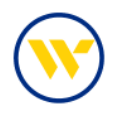

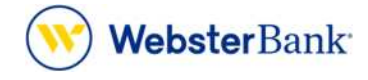

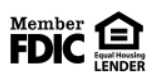

Webster Bank, N.A. Webster, Webster Bank, the Webster Bank logo, and the W symbol are trademarks of Webster Financial Corporation and registered in the U.S. Patent and Trademark Office. © 2023 Webster Financial Corporation. All Rights Reserved.